TMS SOFTWARE TMS FNC UI Pack DEVELOPERS GUIDE

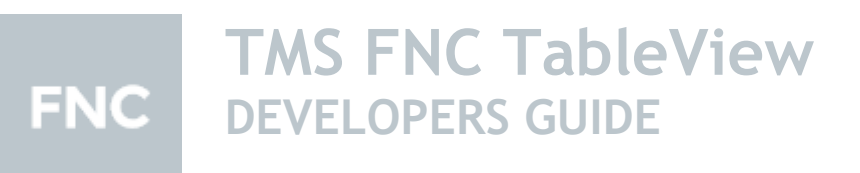

January 2022 Copyright © 2017 - 2022 by tmssoftware.com bvba Web: <u>http://www.tmssoftware.com</u> Email: <u>info@tmssoftware.com</u>

## Index

| Availability                             |    |
|------------------------------------------|----|
| Hierarchy                                | 4  |
| Adding items                             | 5  |
| Item size                                | 6  |
| Item HTML template                       | 7  |
| Item accessories                         | 8  |
| Item detail                              | 10 |
| Item more options                        | 10 |
| Categories                               | 12 |
| Lookup                                   | 15 |
| Editing                                  | 15 |
| Filtering                                | 17 |
| Reload                                   | 18 |
| Important methods, properties and events | 18 |

### Availability

Supported frameworks and platforms

- VCL Win32/Win64
- FMX Win32/Win64, macOS, iOS, Android, Linux
- LCL Win32/Win64, macOS, iOS, Android, numerous Linux variants including Raspbian
- WEB: Chrome, Edge, Firefox, ...

Supported IDE's

- Delphi XE7 and C++ Builder XE7 or newer releases
- Lazarus 1.4.4 with FPC 2.6.4 or newer official releases
- TMS WEB Core for Visual Studio Code 1.3 or newer releases

### Hierarchy

|                                                                                                    | ltem List                                                                  | 1)   | E    | dit   | ρ        |
|----------------------------------------------------------------------------------------------------|----------------------------------------------------------------------------|------|------|-------|----------|
| a 2)                                                                                                    |                                                                            |      |      |       | A        |
| Alfa Romeo 3)                                                                                                    |                                                                            | 4)   | 7    | 5%    | c        |
| Aston Martin                                                                                                    |                                                                            |      |      |       | D        |
| Audi                                                                                                    |                                                                            |      |      |       | F        |
| В                                                                                                    |                                                                            |      |      |       | H        |
| Bentley                                                                                                    |                                                                            | 5)   | Clic | k Me! | Ē        |
| 6)<br>Mercedes-Benz is a gl<br>manufacturer and a d<br>German company Dai<br>brand is known for lux<br>buses, coaches, and tr | lobal automo<br>ivision of the<br>imler AG. The<br>xury vehicles,<br>rucks | bile | Clic | k Me! |          |
| BMW                                                                                                    |                                                                            |      |      |       | I к<br>S |
| Bugatti                                                                                                    |                                                                            |      |      |       | . T      |
| с                                                                                                    |                                                                            |      |      |       | v        |
| Cadillac                                                                                                    |                                                                            |      |      |       | W        |
| Chevrolet                                                                                                    | 7) (                                                                       | )pen | D    | elete | Ŷ        |
| Chrysler<br>9)                                                                                                    |                                                                            |      |      |       | Z<br>8)  |

- <u>Header</u>: The header is an area that can display text and acts as an area to display the edit, filter and back button. The header is not a separate container, but is part of the TTMSFNCTableView. The header can therefore not be used to align controls. To display controls inside the header you'll need to manually set the position during the resize event.
- 2) <u>Section</u>: The section is an area that indicates the beginning of one or multiple items linked to a specific category. The categories can be alphabetic, alphanumeric or custom.
- 3) <u>Item</u>: The item is an area that can display HTML formatted text as well as additional accessories.
- 4) <u>Accessory</u>: The accessory is an area inside the item that can be used to display additional content such as an image, progressbar, badge or can be used to display custom content as well.
- 5) <u>HTML formatted text</u>: The item is capable of displaying HTML formatted text that is automatically sized according to the length of the text and the available space. Note that more settings regarding item height, wordwrapping and HTML formatted text is possible on item level and item appearance level.

- 6) <u>More Options</u>: The more options collection is a global buttons collection that can be used for each item to display additional actions. Please note that the more options collection is used for each item.
- 7) <u>Lookupbar</u>: The lookupbar displays the categories that has been set using the CategoryType property. If a specific category has no items, the category is in-active and display in a separate font.
- 8) <u>Footer</u>: The footer is an extra area where text can be displayed. The footer is not a separate container, but is part of the TTMSFNCTableView. The footer can therefore not be used to align controls. To display controls inside the footer you'll need to manually set the position during the resize event.

### Adding items

When dropping an instance of TTMSFNCTableView on the form, you'll notice it already has a set of items with the name of cars. To get started with an empty view, remove all items from the collection. The tableview will automatically update itself accordingly.

Items can be added at designtime, or programmatically. To add items at designtime, open the items editor and click add. When an item is added, the tableview re-calculates and updates the lookupbar, sections and other related elements, depending on the item settings.

Programmatically adding items can be done using the following code:

TMSFNCTableView1.Items.Clear; TMSFNCTableView1.AddItem('Item 1'); TMSFNCTableView1.AddItem('Item 2'); TMSFNCTableView1.AddItem('Item 3');

| Item List |  |  |
|-----------|--|--|
| ltem 1    |  |  |
| ltem 2    |  |  |
| Item 3    |  |  |
| ltem 4    |  |  |
| Item 5    |  |  |
| ltem 6    |  |  |
|           |  |  |
|           |  |  |
|           |  |  |

The tableview also exposes a set of methods to load items from a file or a stream.

TMSFNCTableView1.LoadFromStrings TMSFNCTableView1.LoadFromFile TMSFNCTableView1.LoadFromStream

All methods have a parameter that points to a list of items separated with a linebreak.

For each linebreak, a new item is inserted. To save a set of items, you can use the equivalent method.

TMSFNCTableView1.SaveToStrings TMSFNCTableView1.SaveToFile TMSFNCTableView1.SaveToStream

#### Item size

By default, each item automatically resizes itself to make sure there is enough space for the text and accessories. When adding HTML formatted text with linebreaks you'll notice the difference with other single-line text items. Below is a sample that demonstrates this on a default instance of TTMSFNCTableView.

TMSFNCTableView1.Items[1].Text := '<b>'+TMSFNCTableView1.Items[1].Text+ '</b>'+ '<br/>br/>Lovely car!';

| Item List           |  |  |  |
|---------------------|--|--|--|
| Mercedes            |  |  |  |
| Audi<br>Lovely car! |  |  |  |
| BMW                 |  |  |  |
| Land Rover          |  |  |  |
| Bugatti             |  |  |  |
|                     |  |  |  |

The behavior of fixed and dynamically resized items is controlled with the

ItemAppearance.HeightMode propery. By default the HeightMode property is set to tvhmVariable. The other value of the HeightMode property is tvhmFixed which, in combination with the ItemAppearance.FixedHeight property, ensures the items are set to a specific Height. Below is a sample that shows setting the HeightMode to tvhmFixed. Notice that the wordwrapped text is no longer completely visible.

| Item List  |  |  |  |
|------------|--|--|--|
| Mercedes   |  |  |  |
| Audi       |  |  |  |
| BMW        |  |  |  |
| Land Rover |  |  |  |
| Bugatti    |  |  |  |

Alternatively you can set a height for each item separately. Each item has a height property which has a default value of -1. Any value other than -1 will force the item height to this value. Below is a sample that shows how to achieve this.

TMSFNCTableView1.Items[0].Height := 50;

TMSFNCTableView1.Items[1].Text := '<b>'+TMSFNCTableView1.Items[1].Text+ '</b>'+ '<br/>br/>Lovely car!';

TMSFNCTableView1.Items[1].Height := 100;

| Item List   |  |  |  |
|-------------|--|--|--|
| Mercedes    |  |  |  |
| Audi        |  |  |  |
| Lovely car! |  |  |  |
|             |  |  |  |
|             |  |  |  |
|             |  |  |  |
| BMW         |  |  |  |
| Land Rover  |  |  |  |
| Bugatti     |  |  |  |

### Item HTML template

Each item has a text property which can contain HTML formatted text. A sample of formatted text can be found in the previous chapter. Alternatively, a HTML template can be used to format each item text with placeholders. Each item has a HTMLTemplateItems collection that contain the values of the placeholder values defined in the ItemAppearance.HTMLTemplate string value. Below is a sample that demonstrates this.

```
var
it: TTMSFNCTableViewItem;
l: Integer;
begin
TMSFNCTableView1.Items.Clear;
TMSFNCTableView1.ItemAppearance.HTMLTemplate := '<b><#CAPTION></b><br/>/b><br/>/b><
```

| Item List                         |
|-----------------------------------|
| <b>Item 1</b><br>Notes for Item 1 |
| Item 2<br>Notes for Item 2        |
| Item 3<br>Notes for Item 3        |
| <b>Item 4</b><br>Notes for Item 4 |
| Item 5<br>Notes for Item 5        |

If you want to change the notes for item 4 you can then simply set the HTMLTemplateItems value property with the placeholder name defined in the ItemAppearance.HTMLTemplate property.

TMSFNCTableView1.Items[3].HTMLTemplateItems.Values['NOTES'] := 'Hello World!';

### Item accessories

Each item has a set of accessories available. Below is a list of supported accessories.

- <u>Detail</u>: a detail accessory representing an image set with the ItemAppearance.AccessoryDetailBitmaps collection. The detail accessory typically indicates a detail control is assigned to the item.
- <u>Progress</u>: a progress accessory, based on a maximum of 100. The value of the progress bar can be set with the AccessoryProgress property at item level.
- Button: A clickable button, containing a text.
- **<u>Badge</u>**: A badge representing information to the user in a circular or rounded rectangular shape.
- **Custom**: An area that can be customized by the user using custom drawing.

The global accessory appearance can be customized under ItemAppearance. Accessory details, specific to an item, can be customized with the Accessory\* properties at item level. Clickable accessories can be defined with the Interaction.AccessoryClickDetection property. By default the Button and Custom accessory type is enabled.

Below are some samples of setting an accessory.

#### Detail

TMSFNCTableView1.ItemAppearance.AccessoryDetailBitmaps.AddBitmapFromFile('MyImage.png'); TMSFNCTableView1.Items[0].Accessory := tviaDetail; TMSFNCTableView1.Items[0].AccessoryWidth := 16; TMSFNCTableView1.Items[0].AccessoryHeight := 16;

| Item List  |   |
|------------|---|
| Mercedes   | > |
| Audi       |   |
| BMW        |   |
| Land Rover |   |
| Bugatti    |   |

### Progress

TMSFNCTableView1.Items[0].Accessory := tviaProgress; TMSFNCTableView1.Items[0].AccessoryProgress := 75; TMSFNCTableView1.Items[0].AccessoryFontColor := gcBlack;

| Item List  |     |  |
|------------|-----|--|
| Mercedes   | 75% |  |
| Audi       |     |  |
| BMW        |     |  |
| Land Rover |     |  |
| Bugatti    |     |  |

**Custom** 

TMSFNCTableView1.Items[0].Accessory := tviaCustom;

```
procedure TForm1.TMSFNCTableView1DrawItemCustomAccessory(Sender: TObject;
AGraphics: TTMSFNCGraphics; ARect: TRectF; Altem: TTMSFNCTableViewItem);
var
r: TRectF;
begin
r := ARect;
InflateRectEx(r, -2, -2);
AGraphics.Fill.Color := gcLightgoldenrodyellow;
AGraphics.Stroke.Color := gcDarkred;
AGraphics.DrawEllipse(r);
end;
```

| Item List  |            |  |  |
|------------|------------|--|--|
| Mercedes   | $\bigcirc$ |  |  |
| Audi       |            |  |  |
| BMW        |            |  |  |
| Land Rover |            |  |  |
| Bugatti    |            |  |  |

### Item detail

The item has a set of properties to control its appearance, as well as its behaviour. Each item has a DetailControl property that can be used to assign a control that is shown when clicking on the item. The tableview also has a DefaultItem property, which is basically the same as a normal item but acts only as a template. Each property that is set on the default item is inherited in newly added items. The DefaultItem property has a DetailControl property as well that can be used for each item.

Clicking on an item with a DetailControl property assigned will show the control with a slide-in effect. A back button will appear in the upper left corner of the header. Below is a sample that demonstrates this.

TMSFNCTableView1.Items[0].DetailControl := Panel1;

| Item List  | Back | Item List     |  |
|------------|------|---------------|--|
| Mercedes   |      |               |  |
| Audi       |      |               |  |
| BMW        |      |               |  |
| Land Rover |      |               |  |
| Bugatti    |      | Hello World ! |  |
|            |      |               |  |

Clicking on the back button will then return to the main view.

### Item more options

The tableview has a MoreOptions collection and MoreOptionAppearance. The MoreOptions collection is used to show additional buttons at the right side of an item after swiping it from right to left or vice versa. The MoreOptions collection is a global collection, so all buttons are identical for all items. The MoreOptionAppearance holds a fill, stroke and font for a global appearance, but each more option collection item can be further customized. Below is a sample that demonstrates how to show more options on a swiping action.

var mo: TTMSFNCTableViewMoreOption; begin TMSFNCTableView1.BeginUpdate;

TMSFNCTableView1.Items[1].Text := '<b>'+TMSFNCTableView1.Items[1].Text+ '</b>'+ '<br/>br/>Lovely car!'; TMSFNCTableView1.Items[1].WordWrapping := False;

mo := TMSFNCTableView1.MoreOptions.Add; mo.Text := 'More'; mo.Color := gcGray; mo.BorderColor := gcGray; mo.FontColor := gcWhite;

mo := TMSFNCTableView1.MoreOptions.Add; mo.Text := 'Flag'; mo.Color := gcOrange; mo.BorderColor := gcOrange; mo.FontColor := gcWhite;

mo := TMSFNCTableView1.MoreOptions.Add; mo.Text := 'Trash'; mo.Color := gcRed; mo.BorderColor := gcRed; mo.FontColor := gcWhite;

TMSFNCTableView1.ItemAppearance.HeightMode := tvhmFixed; TMSFNCTableView1.ItemAppearance.FixedHeight := 50; TMSFNCTableView1.EndUpdate; end:

| lt                  | em List |
|---------------------|---------|
| Mercedes            |         |
| Audi<br>Lovely car! |         |
| BMW                 |         |
| Land Rover          |         |
| Bugatti             |         |
|                     |         |
|                     |         |

Now when swiping from right to left on any item the more option buttons will appear.

| ltem List  |      |      |       |
|------------|------|------|-------|
| Mercedes   |      |      |       |
|            | More | Flag | Trash |
| BMW        |      |      |       |
| Land Rover |      |      |       |
| Bugatti    |      |      |       |
|            |      |      |       |
|            |      |      |       |

Clicking any of the more option buttons will trigger the OnItemMoreOptionClick event. Also note that the text is being shifted to the left, to ensure enough space is provided for buttons to be displayed.

### Categories

The tableview can divide items into different categories. The CategoryType property, which has a default value of tvctNone, is responsible for this. The CategoryType can be set to one of the following values:

- Alphabetic: Adds categories in alphabetic order.
- Alphanumeric: Adds categories in alphabetic order and includes numbers as well.
- Custom: Adds categories based on the Categories collection. Each item has a separate CategoryID property that can be linked to one of the categories in the Categories collection.

Below is a sample that shows the result after setting the CategoryType property to AlphaBetic on a default TTMSFNCTableView instance.

| ltem List  |   |  |
|------------|---|--|
| М          | A |  |
| Mercedes   | С |  |
| A          | D |  |
| Audi       | F |  |
| В          | G |  |
| BMW        | I |  |
| L          | J |  |
| Land Rover | L |  |
| В          | M |  |
| Bugatti    | O |  |

Note that there are new items (sections) added to the list that divide the items into separate categories. You will also notice that there are 2 of the "B" category which indicates the list itself is not sorted yet. To sort the items, call TMSFNCTableView1.Sort;

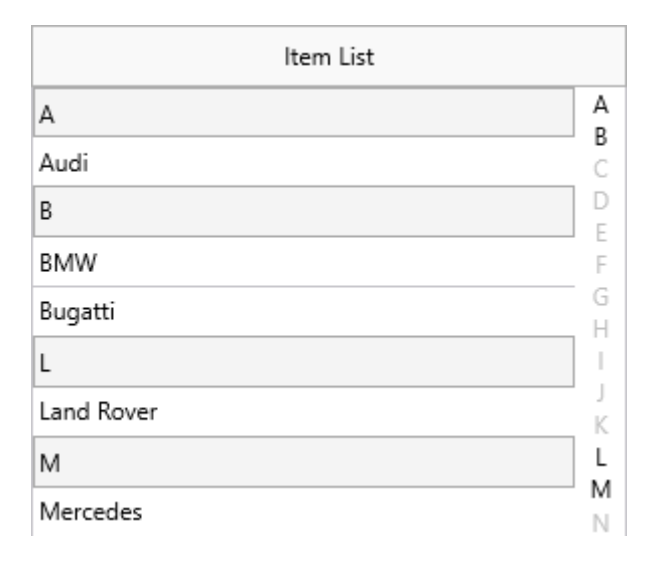

Sorting can be done in ascending or descending order with optional case sensitivity. To add custom categories, you can set the CategoryType to custom and add items to the Categories collection. Items that are added have a separate CategoryID property that is used in combination with the Categories collection to divide them. Below is a sample that demonstrates how to use custom categories.

var it: TTMSFNCTableViewItem; cat: TTMSFNCTableViewCategory; begin TMSFNCTableView1.BeginUpdate; TMSFNCTableView1.Items.Clear; TMSFNCTableView1.LookupBar.Width := 40; TMSFNCTableView1.CategoryType := tvctCustom;

cat := TMSFNCTableView1.Categories.Add; cat.Id := 0; // all items with CategoryID 0 belong to this category cat.Text := 'Category 1'; cat.LookupText := 'Cat 1';

cat := TMSFNCTableView1.Categories.Add; cat.Id := 1; // all items with CategoryID 0 belong to this category cat.Text := 'Category 2'; cat.LookupText := 'Cat 2';

it := TMSFNCTableView1.Items.Add; it.Text := 'Pear<br/>>This is a Pear'; it.CategoryID := 0;

it := TMSFNCTableView1.Items.Add; it.Text := 'Banana<br/>br/>This is a Banana'; it.CategoryID := 0;

it := TMSFNCTableView1.Items.Add; it.Text := 'Apple<br/>br/>This is an Apple'; it.CategoryID := 1;

it := TMSFNCTableView1.Items.Add; it.Text := 'Lemon<br/>br/>This is a Lemon'; it.CategoryID := 1;

it := TMSFNCTableView1.Items.Add; it.Text := 'Apple 2<br/>This is an Apple 2'; it.CategoryID := 1;

TMSFNCTableView1.Items.Sort;

TMSFNCTableView1.EndUpdate; end;

| Item List                     |       |  |
|-------------------------------|-------|--|
| Category 1                    | Cat 1 |  |
| Banana<br>This is a Banana    | Cat 2 |  |
| Pear<br>This is a Pear        |       |  |
| Category 2                    |       |  |
| Apple 2<br>This is an Apple 2 |       |  |
| Apple<br>This is an Apple     |       |  |
| Lemon<br>This is a Lemon      |       |  |

As result you can see the 2 categories in the list and the corresponding lookuptext for each category in the lookupbar. Sorting can also be applied on categories in the same way as sorting is applied to

items. The categories are then sorted alphabetically and ascending based on the text property of the item.

### Lookup

After activating categories, the (optional) lookupbar is automatically displayed. Clicking and dragging along the lookupbar will automatically perform a lookup. This can be disabled with the AutoLookup property. If the AutoLookup property is false, the OnManualLookupCategory event is triggered when a category is clicked. From there you can perform a lookup with one of the two methods below depending on the type of categories you have chosen:

TMSFNCTableView1.LookupCategory(ACharacter); //Performs a lookup of an AlphaBetic / AlphaNumeric category with a specific character.

TMSFNCTableView1.LookupCustomCategory(ACharacterID); //Performs a lookup of a Custom category with a specific characterID.

Additionally, focusing the item and typing characters will also start a lookup, navigating to the item that matches the lookup string. Press escape or enter to reset the lookup search string.

| Item List    |        |  |
|--------------|--------|--|
| К            | A<br>B |  |
| KIA          | č      |  |
| Koenigsegg   | E      |  |
| L            | F      |  |
| Lada         | H      |  |
| Lamborghini  | J      |  |
| Lancia       | K      |  |
| Land Rover   | M      |  |
| Lexus        | N<br>O |  |
| Ligier       | P      |  |
| Lincoln      | R      |  |
| Lotus        | T      |  |
| М            | V      |  |
| Martini      | Ŵ      |  |
| Maserati     | Ŷ      |  |
| Mar. In a sh | Ζ      |  |
|              |        |  |

### Editing

The tableview has a feature that enables checking multiple items at once. To enable this feature, set the Interaction.ShowEditButton to true. Clicking the button will enable edit mode, where

clicking the item selects it, along with other items that were already selected. Clicking an item again will unselect it. If editing mode is enabled, the items remain checked, but as soon as editing stops, the items are deselected.

| Item List    | Dor | ne     |
|--------------|-----|--------|
| A            |     | A      |
| Alfa Romeo   |     | č      |
| Aston Martin |     | D      |
| Audi         |     | F      |
| В            |     | G      |
| Bentley      |     | I<br>J |
| Benz         |     | K      |
| BMW          |     | М      |
| Bugatti      |     | N<br>O |
| с            |     | P      |
| Cadillac     |     | R      |
| Chevrolet    |     | S<br>T |
| Chrysler     | i   | Ū      |
|              |     | V      |
| Citroen      |     | X      |
| Corvette     |     | Y      |
| D            |     |        |
|              |     |        |

Clicking the done button resets the multiple selection state of the items. To retrieve the items that are selected, use the SelectedItemCount function and the SelectedItems property. Clicking on the edit button will visually only change the button in the header. If you also want to visually indicate a checkmark / checkbox button you can set the DefaultItem.CheckType to tvictCheckBox.

TMSFNCTableView1.CategoryType := tvctAlphaBetic; TMSFNCTableView1.Interaction.ShowEditButton := True; TMSFNCTableView1.DefaultItem.CheckType := tvictCheckBox; TMSFNCTableView1.LoadFromFile('cars.txt');

| Item List Do | ne     |
|--------------|--------|
| A            | A<br>R |
| 🗌 Alfa Romeo | č      |
| Aston Martin | D      |
| 🗌 Audi       | F      |
| В            | Н      |
| 🗹 Bentley    | J      |
| Benz         | K      |
| BMW          | M      |
| 🗌 Bugatti    | N<br>O |
| c            | P      |
| Cadillac     | Q<br>R |
|              | S      |
|              | Ū.     |
|              | W      |
|              | Х      |
|              | Y<br>Z |
|              |        |

### Filtering

The tableview supports filtering on programmatic level as well as through an edit box. To filter, use the Filter property and add conditions that needs to be applied to the filter operation. Below is a sample that demonstrates how to filter programmatically.

```
var
f: TTMSFNCTableViewFilterData;
begin
f := TMSFNCTableView1.Filter.Add;
f.Condition := 'B*';
TMSFNCTableView1.ApplyFilter;
end;
```

| Item List |
|-----------|
| BMW       |
| Bugatti   |

Filtering can also be applied visually, by enabling the filter button under Interaction. With Interaction.ShowFilterButton, the filter button becomes visible. Clicking the button will show an edit box that allows typing. The filter operation that is applied via typing in the edit box is indentical to the one that is applied programmatically.

### TMSFNCTableView1.Interaction.ShowFilterButton := True;

|          | ltem List | Done |
|----------|-----------|------|
| Merce    |           |      |
| Mercedes |           |      |

Click on the done button to stop filtering.

### Reload

The tableview also supports a reload mechanism, which is visually represented as a circular progressbar (optionally marquee progress) that waits until the tableview reload process is finished. Below is a sample that demonstrates this.

- 1) Set TMSFNCTableView1.Reload.Enabled := True; which will enable the ability to reload the list.
- 2) Reload progress is started by dragging the list down, which calls the OnStartReload event, or by programmatically calling StartReload.
- 3) In the OnStartReload event you can start a thread which performs a task.
- 4) After the thread is finished, call TMSFNCTableView1.StopReload; which will then call the OnStopReload event.

| Item List  |   |  |
|------------|---|--|
|            | C |  |
| Mercedes   |   |  |
| Audi       |   |  |
| BMW        |   |  |
| Land Rover |   |  |
| Bugatti    |   |  |

### Important methods, properties and events

### **Properties**

| BackButton         | Public access to the backbutton, which is shown<br>when navigating to the detail, when a detail<br>control is assigned to one or multiple items and<br>an item has been clicked. |
|--------------------|----------------------------------------------------------------------------------------------------|
| BitmapContainer    | A container of images that is used in combination with items and/or HTML formatted text.                                                                                         |
| Categories         | A collection of categories that are used when<br>the CategoryType property is set to tvctCustom<br>and items are linked through the CategoryID<br>property.                      |
| CategoryAppearance | The appearance of the categories that divide                                                                                                    |

|                                          | items into different groups.                       |
|------------------------------------------|----------------------------------------------------|
| CategoryType                             | The type of categories that divide items into      |
|                                          | different groups.                                  |
| Checked[AltemIndex: Integer]             | Gets or Sets a Boolean whether the item is         |
|                                          | checked or not based on the index of the item.     |
| CheckedItem[Altem: TTMSFNCTableViewItem] | Gets or Sets a Boolean whether the item is         |
|                                          | checked or not based on a reference to the         |
|                                          | item.                                              |
| DefaultItem                              | The default item, used as a template for newly     |
|                                          | added items.                                       |
| DoneButton                               | Access to the done button, displayed when          |
|                                          | editing is started or when filtering is started.   |
| EditButton                               | Access to the edit button, displayed when          |
|                                          | Interaction.ShowEditButton is set to true.         |
| Filter                                   | Programmatic access to filter operations.          |
| FilterButton                             | Access to the filter button, displayed when        |
|                                          | Interaction.ShowFilterButton is set to true.       |
| Footer                                   | The footer of the tableview, which has optional    |
|                                          | HTML formatted text.                               |
| Header                                   | The header of the tableview, which has optional    |
|                                          | HTML formatted text and acts as a container for    |
|                                          | the edit, filter, back and done buttons.           |
| Interaction                              | The various interaction capabilities of the        |
|                                          | tableview.                                         |
| ItemAppearance                           | The general appearance of an item.                 |
| ItemIndex                                | The current selected item.                         |
| Items                                    | The collection of items.                           |
| LookupBar                                | The lookupbar settings of the tableview.           |
| MoreOptionAppearance                     | The appearance of the more option buttons          |
|                                          | configured in the MoreOptions collection.          |
| MoreOptions                              | The MoreOptions collection: a collection of        |
|                                          | buttons that are displayed inside the item after   |
|                                          | a swipe gesture from right to left over the item.  |
| Reload                                   | The reload settings of the tableview after         |
|                                          | performing a swipe gesture from top to bottom      |
|                                          | on the tableview.                                  |
| SelectedItem                             | The current selected item.                         |
| SelectedItems[AIndex: Integer]           | A specific selected item in case multiselection is |
|                                          | enabled or editing is enabled.                     |
| VerticalScrollBarVisible                 | Enables or disables a vertical scrollbar. The      |
|                                          | scrollbar is only visible if the items exceed the  |
|                                          | total available content height of the tableview.   |

### <u>Methods</u>

| AddItem(AText: string = ")                  | Adds an item with an optional text parameter.                                               |
|---------------------------------------------|---------------------------------------------------------------------------------------------|
| ApplyFilter                                 | Applies the filter set in the Filter collection.                                            |
| CheckAllItems                               | Checks all items.                                                                           |
| ClearSelection                              | Clears the current item selection.                                                          |
| CopyToClipboard(ATextOnly: Boolean = False) | Copies the selected items to the clipboard, with an optional parameter to select text only. |
| CutToClipboard(ATextOnly: Boolean = False)  | Copies the selected items to the clipboard and removes them afterwards.                     |
| DetailControlActive                         | Returns a Boolean to determine if the detail                                                |

|                                                                                                    | control is active or not.                                                                                                    |
|----------------------------------------------------------------------------------------------------|----------------------------------------------------------------------------------------------------|
| DisableInteraction                                                                                                    | Disables interaction with the tableview.                                                                                                    |
| EnableInteraction                                                                                                    | Enables interaction with the tableview.                                                                                                    |
| GetCheckedItems                                                                                                    | Gets an array of checked items.                                                                                                    |
| GetItemsFromClipboard                                                                                                    | Gets a collection of items that are stored in the                                                                                                    |
|                                                                                                    | clipboard.                                                                                                    |
| GetSelectedItems                                                                                                    | Gets an array of selected items.                                                                                                    |
| HideDetailControl                                                                                                    | Hides the detail control.                                                                                                    |
| HideMoreOptions                                                                                                    | Hides the more option buttons.                                                                                                    |
| IsItemSelectable(Altem:                                                                                                    | Returns a Boolean to determine if an item is                                                                                                    |
| TTMSFNCTableViewItem)                                                                                                    | selectable or not.                                                                                                    |
| LoadFromFile(AFileName: string)                                                                                                    | Loads the tableview from a file.                                                                                                    |
| LoadFromStream(AStream: TStream)                                                                                                    | Loads the tableview from a stream.                                                                                                    |
| LoadFromStrings(AStrings: TStrings)                                                                                                    | Loads the tableview from a string list.                                                                                                    |
| LookupCategory(ACategory: String)                                                                                                    | Looks up a specific category based on a                                                                                                    |
|                                                                                                    | character.                                                                                                    |
| LookupCustomCategory(ACategoryID: Integer)                                                                                                    | Looks up a specific category based on a custom                                                                                                    |
|                                                                                                    | category ID.                                                                                                    |
| LookupItem(ALookupString: String;                                                                                                    | Looks up an item based on a specific lookup                                                                                                    |
| ACaseSensitive: Boolean = False; AAutoSelect:                                                                                                    | string, optionally case-sensitive. Has the ability                                                                                                    |
| Boolean = False)                                                                                                    | to automatically select the item if the item is                                                                                                    |
|                                                                                                    | found.                                                                                                    |
| PasteFromClipboard                                                                                                    | Pastes items from the clipboard to the                                                                                                    |
|                                                                                                    | tableview.                                                                                                    |
| ReloadProgress                                                                                                    | The progress that indicates the reload time                                                                                                    |
| Description Films                                                                                                    | when the reload progress mode is tvrpmManual.                                                                                                    |
| RemoveFilter                                                                                                    | Clears the filter from the tableview                                                                                                    |
|                                                                                                    |                                                                                                    |
| RemoveFilters                                                                                                    | Clears the filter from the tableview, and                                                                                                    |
| RemoveFilters                                                                                                    | additionally removes all filter data from the                                                                                                    |
| RemoveFilters                                                                                                    | additionally removes all filter data from the filter collection.                                                                                                    |
| RemoveFilters  RemoveItem(Altem: TTMSFNCTableViewItem)  SaveTaFile(AFileName: string: ATaxtOnly;                                                                                                    | Clears the filter from the tableview, and<br>additionally removes all filter data from the<br>filter collection.<br>Removes a specific item from the tableview.                                                                                                    |
| RemoveFilters           RemoveItem(Altem: TTMSFNCTableViewItem)           SaveToFile(AFileName: string; ATextOnly:           Boolean = True)                                                                                                    | Clears the filter from the tableview, and<br>additionally removes all filter data from the<br>filter collection.<br>Removes a specific item from the tableview.<br>Saves the tableview to a file.                                                                                                    |
| RemoveFilters          RemoveFilters         RemoveItem(Altem: TTMSFNCTableViewItem)         SaveToFile(AFileName: string; ATextOnly:         Boolean = True)         SaveToStream(AStream: TStream: ATextOnly:                                                                                                    | Clears the filter from the tableview, and<br>additionally removes all filter data from the<br>filter collection.<br>Removes a specific item from the tableview.<br>Saves the tableview to a file.                                                                                                    |
| RemoveFilters          RemoveItem(Altem: TTMSFNCTableViewItem)         SaveToFile(AFileName: string; ATextOnly:         Boolean = True)         SaveToStream(AStream: TStream; ATextOnly:         Boolean = True)                                                                                                    | Clears the filter from the tableview, and<br>additionally removes all filter data from the<br>filter collection.Removes a specific item from the tableview.Saves the tableview to a file.Saves the tableview to a stream.                                                                                                    |
| RemoveFilters          RemoveFilters         RemoveItem(Altem: TTMSFNCTableViewItem)         SaveToFile(AFileName: string; ATextOnly:         Boolean = True)         SaveToStream(AStream: TStream; ATextOnly:         Boolean = True)         SaveToStrings(AStrings: TStrings)                                                                                                    | Clears the filter from the tableview, and additionally removes all filter data from the filter collection.         Removes a specific item from the tableview.         Saves the tableview to a file.         Saves the tableview to a stream.                                                                                                    |
| RemoveFilters<br>RemoveItem(Altem: TTMSFNCTableViewItem)<br>SaveToFile(AFileName: string; ATextOnly:<br>Boolean = True)<br>SaveToStream(AStream: TStream; ATextOnly:<br>Boolean = True)<br>SaveToStrings(AStrings: TStrings)<br>ScrollToltem(AltemIndex: Integer)                                                                                                    | Clears the filter from the tableview, and<br>additionally removes all filter data from the<br>filter collection.<br>Removes a specific item from the tableview.<br>Saves the tableview to a file.<br>Saves the tableview to a stream.<br>Saves the tableview to a string list.                                                                                                    |
| RemoveFilters<br>RemoveItem(Altem: TTMSFNCTableViewItem)<br>SaveToFile(AFileName: string; ATextOnly:<br>Boolean = True)<br>SaveToStream(AStream: TStream; ATextOnly:<br>Boolean = True)<br>SaveToStrings(AStrings: TStrings)<br>ScrollToItem(AltemIndex: Integer)                                                                                                    | Clears the filter from the tableview, and<br>additionally removes all filter data from the<br>filter collection.<br>Removes a specific item from the tableview.<br>Saves the tableview to a file.<br>Saves the tableview to a stream.<br>Saves the tableview to a stream.<br>Saves the tableview to a string list.<br>Scrolls the tableview to a specific item based on<br>an item index                                                                                                    |
| RemoveFilters<br>RemoveItem(Altem: TTMSFNCTableViewItem)<br>SaveToFile(AFileName: string; ATextOnly:<br>Boolean = True)<br>SaveToStream(AStream: TStream; ATextOnly:<br>Boolean = True)<br>SaveToStrings(AStrings: TStrings)<br>ScrollToItem(AltemIndex: Integer)<br>SelectedItemCount                                                                                                    | Clears the filter from the tableview, and<br>additionally removes all filter data from the<br>filter collection.<br>Removes a specific item from the tableview.<br>Saves the tableview to a file.<br>Saves the tableview to a stream.<br>Saves the tableview to a stream.<br>Saves the tableview to a string list.<br>Scrolls the tableview to a specific item based on<br>an item index.<br>Returns the selected item count                                                                                                    |
| RemoveFilters          RemoveFilters         RemoveItem(Altem: TTMSFNCTableViewItem)         SaveToFile(AFileName: string; ATextOnly:         Boolean = True)         SaveToStream(AStream: TStream; ATextOnly:         Boolean = True)         SaveToStrings(AStrings: TStrings)         ScrollToItem(AltemIndex: Integer)         SelectedItemCount         SelectItem(AltemIndex: Integer)                                                                                                    | Clears the filter from the tableview, and<br>additionally removes all filter data from the<br>filter collection.<br>Removes a specific item from the tableview.<br>Saves the tableview to a file.<br>Saves the tableview to a stream.<br>Saves the tableview to a string list.<br>Scrolls the tableview to a specific item based on<br>an item index.<br>Returns the selected item count.<br>Selects a specific item based on an item index.                                                                                                    |
| RemoveFilters          RemoveFilters         RemoveItem(Altem: TTMSFNCTableViewItem)         SaveToFile(AFileName: string; ATextOnly:         Boolean = True)         SaveToStream(AStream: TStream; ATextOnly:         Boolean = True)         SaveToStrings(AStrings: TStrings)         ScrollToItem(AltemIndex: Integer)         SelectItem(AltemIndex: Integer)         SelectItem(AltemIndex: Integer)                                                                                                    | Clears the filter from the tableview, and<br>additionally removes all filter data from the<br>filter collection.<br>Removes a specific item from the tableview.<br>Saves the tableview to a file.<br>Saves the tableview to a stream.<br>Saves the tableview to a string list.<br>Scrolls the tableview to a specific item based on<br>an item index.<br>Returns the selected item count.<br>Selects a specific item based on an item index.<br>Selects an array of item indexes.                                                                                                    |
| RemoveFilters          RemoveFilters         RemoveItem(Altem: TTMSFNCTableViewItem)         SaveToFile(AFileName: string; ATextOnly:         Boolean = True)         SaveToStream(AStream: TStream; ATextOnly:         Boolean = True)         SaveToStrings(AStrings: TStrings)         ScrollToltem(AltemIndex: Integer)         SelectedItemCount         SelectItem(AltemIndex: Integer)         SelectItems(AltemIndexes:         TTMSFNCTableViewIntegerArray)                                                                                                    | Clears the filter from the tableview, and<br>additionally removes all filter data from the<br>filter collection.<br>Removes a specific item from the tableview.<br>Saves the tableview to a file.<br>Saves the tableview to a stream.<br>Saves the tableview to a stream.<br>Saves the tableview to a string list.<br>Scrolls the tableview to a specific item based on<br>an item index.<br>Returns the selected item count.<br>Selects a specific item based on an item index.<br>Selects an array of item indexes.                                                                                                    |
| RemoveFilters          RemoveFilters         RemoveItem(Altem: TTMSFNCTableViewItem)         SaveToFile(AFileName: string; ATextOnly:         Boolean = True)         SaveToStream(AStream: TStream; ATextOnly:         Boolean = True)         SaveToStrings(AStrings: TStrings)         ScrollToItem(AltemIndex: Integer)         SelectedItemCount         SelectItem(AltemIndex: Integer)         SelectItems(AltemIndexes:         TTMSFNCTableViewIntegerArray)         ShowDetailControl(AltemIndex: Integer = -1)                                                                                                    | Clears the filter from the tableview, and<br>additionally removes all filter data from the<br>filter collection.<br>Removes a specific item from the tableview.<br>Saves the tableview to a file.<br>Saves the tableview to a stream.<br>Saves the tableview to a stream.<br>Saves the tableview to a string list.<br>Scrolls the tableview to a specific item based on<br>an item index.<br>Returns the selected item count.<br>Selects a specific item based on an item index.<br>Selects an array of item indexes.                                                                                                    |
| RemoveFilters          RemoveFilters         RemoveItem(Altem: TTMSFNCTableViewItem)         SaveToFile(AFileName: string; ATextOnly:         Boolean = True)         SaveToStream(AStream: TStream; ATextOnly:         Boolean = True)         SaveToStrings(AStrings: TStrings)         ScrollToItem(AltemIndex: Integer)         SelectedItemCount         SelectItem(AltemIndex: Integer)         SelectItems(AltemIndexes:         TTMSFNCTableViewIntegerArray)         ShowDetailControl(AltemIndex: Integer = -1)                                                                                                    | Clears the filter from the tableview, and<br>additionally removes all filter data from the<br>filter collection.<br>Removes a specific item from the tableview.<br>Saves the tableview to a file.<br>Saves the tableview to a stream.<br>Saves the tableview to a string list.<br>Scrolls the tableview to a specific item based on<br>an item index.<br>Returns the selected item count.<br>Selects a specific item based on an item index.<br>Selects an array of item indexes.<br>Shows the detail control assigned to a specific<br>item. When the AltemIndex = -1 the DefaultItem                                                                                                    |
| RemoveFilters          RemoveFilters         RemoveItem(Altem: TTMSFNCTableViewItem)         SaveToFile(AFileName: string; ATextOnly:         Boolean = True)         SaveToStream(AStream: TStream; ATextOnly:         Boolean = True)         SaveToStrings(AStrings: TStrings)         ScrollToItem(AltemIndex: Integer)         SelectedItemCount         SelectItem(AltemIndex: Integer)         SelectItems(AltemIndexes:         TTMSFNCTableViewIntegerArray)         ShowDetailControl(AltemIndex: Integer = -1)                                                                                                    | Clears the filter from the tableview, and<br>additionally removes all filter data from the<br>filter collection.<br>Removes a specific item from the tableview.<br>Saves the tableview to a file.<br>Saves the tableview to a stream.<br>Saves the tableview to a stream.<br>Saves the tableview to a string list.<br>Scrolls the tableview to a specific item based on<br>an item index.<br>Returns the selected item count.<br>Selects a specific item based on an item index.<br>Selects an array of item indexes.<br>Shows the detail control assigned to a specific<br>item. When the AltemIndex = -1 the DefaultItem<br>detail control is used, when it is assigned.                                                                                                    |
| RemoveFilters          RemoveFilters         RemoveItem(Altem: TTMSFNCTableViewItem)         SaveToFile(AFileName: string; ATextOnly:         Boolean = True)         SaveToStream(AStream: TStream; ATextOnly:         Boolean = True)         SaveToStrings(AStrings: TStrings)         ScrollToItem(AltemIndex: Integer)         SelectedItemCount         SelectItem(AltemIndex: Integer)         SelectItems(AltemIndexes:         TTMSFNCTableViewIntegerArray)         ShowMoreOptions(Altem:                                                                                                    | Clears the filter from the tableview, and<br>additionally removes all filter data from the<br>filter collection.<br>Removes a specific item from the tableview.<br>Saves the tableview to a file.<br>Saves the tableview to a stream.<br>Saves the tableview to a stream.<br>Saves the tableview to a string list.<br>Scrolls the tableview to a specific item based on<br>an item index.<br>Returns the selected item count.<br>Selects a specific item based on an item index.<br>Selects an array of item indexes.<br>Shows the detail control assigned to a specific<br>item. When the AltemIndex = -1 the DefaultItem<br>detail control is used, when it is assigned.<br>Shows more options on a specific item.                                                                                                    |
| RemoveFilters         RemoveItem(Altem: TTMSFNCTableViewItem)         SaveToFile(AFileName: string; ATextOnly:         Boolean = True)         SaveToStream(AStream: TStream; ATextOnly:         Boolean = True)         SaveToStrings(AStrings: TStrings)         ScrollToltem(AltemIndex: Integer)         SelectedItemCount         SelectItem(AltemIndex: Integer)         SelectItems(AltemIndex: Integer)         SelectItems(AltemIndex: Integer)         ShowDetailControl(AltemIndex: Integer = -1)         ShowMoreOptions(Altem:         TTMSFNCTableViewItem)                                                                                                    | Clears the filter from the tableview, and<br>additionally removes all filter data from the<br>filter collection.<br>Removes a specific item from the tableview.<br>Saves the tableview to a file.<br>Saves the tableview to a stream.<br>Saves the tableview to a stream.<br>Saves the tableview to a string list.<br>Scrolls the tableview to a specific item based on<br>an item index.<br>Returns the selected item count.<br>Selects a specific item based on an item index.<br>Selects an array of item indexes.<br>Shows the detail control assigned to a specific<br>item. When the AltemIndex = -1 the DefaultItem<br>detail control is used, when it is assigned.<br>Shows more options on a specific item.                                                                                                    |
| RemoveFilters         RemoveItem(Altem: TTMSFNCTableViewItem)         SaveToFile(AFileName: string; ATextOnly:         Boolean = True)         SaveToStream(AStream: TStream; ATextOnly:         Boolean = True)         SaveToStrings(AStrings: TStrings)         ScrollToltem(AltemIndex: Integer)         SelectedItemCount         SelectItem(AltemIndex: Integer)         SelectItems(AltemIndexes:         TTMSFNCTableViewIntegerArray)         ShowMoreOptions(Altem:         TTMSFNCTableViewItem)         Sort(ACaseSensitive: Boolean = True;                                                                                                    | Clears the filter from the tableview, and<br>additionally removes all filter data from the<br>filter collection.<br>Removes a specific item from the tableview.<br>Saves the tableview to a file.<br>Saves the tableview to a stream.<br>Saves the tableview to a stream.<br>Saves the tableview to a string list.<br>Scrolls the tableview to a specific item based on<br>an item index.<br>Returns the selected item count.<br>Selects a specific item based on an item index.<br>Selects an array of item indexes.<br>Shows the detail control assigned to a specific<br>item. When the AltemIndex = -1 the DefaultItem<br>detail control is used, when it is assigned.<br>Shows more options on a specific item.                                                                                                    |
| RemoveFilters         RemoveItem(Altem: TTMSFNCTableViewItem)         SaveToFile(AFileName: string; ATextOnly:         Boolean = True)         SaveToStream(AStream: TStream; ATextOnly:         Boolean = True)         SaveToStrings(AStrings: TStrings)         ScrollToItem(AltemIndex: Integer)         SelectedItemCount         SelectItem(AltemIndex: Integer)         SelectItems(AltemIndexes:         TTMSFNCTableViewIntegerArray)         ShowMoreOptions(Altem:         TTMSFNCTableViewItem)         Sort(ACaseSensitive: Boolean = True;         ASortingMode:                                                                                                    | Clears the filter from the tableview, and<br>additionally removes all filter data from the<br>filter collection.<br>Removes a specific item from the tableview.<br>Saves the tableview to a file.<br>Saves the tableview to a stream.<br>Saves the tableview to a string list.<br>Scrolls the tableview to a specific item based on<br>an item index.<br>Returns the selected item count.<br>Selects a specific item based on an item index.<br>Selects an array of item indexes.<br>Shows the detail control assigned to a specific<br>item. When the AltemIndex = -1 the DefaultItem<br>detail control is used, when it is assigned.<br>Shows more options on a specific item.                                                                                                    |
| RemoveFilters         RemoveItem(Altem: TTMSFNCTableViewItem)         SaveToFile(AFileName: string; ATextOnly:         Boolean = True)         SaveToStream(AStream: TStream; ATextOnly:         Boolean = True)         SaveToStrings(AStrings: TStrings)         ScrollToltem(AltemIndex: Integer)         SelectedItemCount         SelectItem(AltemIndex: Integer)         SelectItems(AltemIndex: Integer)         SelectItems(AltemIndex: Integer)         ShowDetailControl(AltemIndex: Integer = -1)         ShowMoreOptions(Altem:         TTMSFNCTableViewItem)         Sort(ACaseSensitive: Boolean = True;         ASortingMode:         TTMSFNCTableViewItemSortMode =                                                 | Clears the filter from the tableview, and<br>additionally removes all filter data from the<br>filter collection.<br>Removes a specific item from the tableview.<br>Saves the tableview to a file.<br>Saves the tableview to a stream.<br>Saves the tableview to a string list.<br>Scrolls the tableview to a specific item based on<br>an item index.<br>Returns the selected item count.<br>Selects a specific item based on an item index.<br>Selects an array of item indexes.<br>Shows the detail control assigned to a specific<br>item. When the AltemIndex = -1 the DefaultItem<br>detail control is used, when it is assigned.<br>Shows more options on a specific item.<br>Sorts the items, with optional case sensitivity<br>and ascending / descending sort mode.                                                                           |
| RemoveFilters         RemoveItem(Altem: TTMSFNCTableViewItem)         SaveToFile(AFileName: string; ATextOnly:         Boolean = True)         SaveToStream(AStream: TStream; ATextOnly:         Boolean = True)         SaveToStrings(AStrings: TStrings)         ScrollToltem(AltemIndex: Integer)         SelectedItemCount         SelectItem(AltemIndex: Integer)         SelectItems(AltemIndex: Integer)         SelectItems(AltemIndex: Integer)         ShowDetailControl(AltemIndex: Integer = -1)         ShowMoreOptions(Altem:         TTMSFNCTableViewItem)         Sort(ACaseSensitive: Boolean = True;         ASortingMode:         TTMSFNCTableViewItemsSortMode =         tvismAscending)                        | Clears the filter from the tableview, and<br>additionally removes all filter data from the<br>filter collection.<br>Removes a specific item from the tableview.<br>Saves the tableview to a file.<br>Saves the tableview to a stream.<br>Saves the tableview to a string list.<br>Scrolls the tableview to a specific item based on<br>an item index.<br>Returns the selected item count.<br>Selects a specific item based on an item index.<br>Selects an array of item indexes.<br>Shows the detail control assigned to a specific<br>item. When the AltemIndex = -1 the DefaultItem<br>detail control is used, when it is assigned.<br>Shows more options on a specific item.<br>Sorts the items, with optional case sensitivity<br>and ascending / descending sort mode.                                                                           |
| RemoveFilters         RemoveItem(Altem: TTMSFNCTableViewItem)         SaveToFile(AFileName: string; ATextOnly:         Boolean = True)         SaveToStream(AStream: TStream; ATextOnly:         Boolean = True)         SaveToStrings(AStrings: TStrings)         ScrollToltem(AltemIndex: Integer)         SelectedItemCount         SelectItem(AltemIndex: Integer)         SelectItems(AltemIndex: Integer)         SelectItems(AltemIndex: Integer)         ShowDetailControl(AltemIndex: Integer = -1)         ShowMoreOptions(Altem:         TTMSFNCTableViewItem)         Sort(ACaseSensitive: Boolean = True;         ASortingMode:         TTMSFNCTableViewItemsSortMode =         tvismAscending)         StartEditMode  | Clears the filter from the tableview, and<br>additionally removes all filter data from the<br>filter collection.<br>Removes a specific item from the tableview.<br>Saves the tableview to a file.<br>Saves the tableview to a stream.<br>Saves the tableview to a string list.<br>Scrolls the tableview to a specific item based on<br>an item index.<br>Returns the selected item count.<br>Selects a specific item based on an item index.<br>Selects an array of item indexes.<br>Shows the detail control assigned to a specific<br>item. When the AltemIndex = -1 the DefaultItem<br>detail control is used, when it is assigned.<br>Shows more options on a specific item.<br>Sorts the items, with optional case sensitivity<br>and ascending / descending sort mode.                                                                           |
| RemoveFilters         RemoveItem(Altem: TTMSFNCTableViewItem)         SaveToFile(AFileName: string; ATextOnly:         Boolean = True)         SaveToStream(AStream: TStream; ATextOnly:         Boolean = True)         SaveToStrings(AStrings: TStrings)         ScrollToltem(AltemIndex: Integer)         SelectedItemCount         SelectItem(AltemIndex: Integer)         SelectItem(AltemIndex: Integer)         SelectItems(AltemIndexes:         TTMSFNCTableViewIntegerArray)         ShowMoreOptions(Altem:         TTMSFNCTableViewItem)         Sort(ACaseSensitive: Boolean = True;         ASortingMode:         TTMSFNCTableViewItemsSortMode =         tvismAscending)         StartEditMode         StartFiltering | Clears the filter from the tableview, and<br>additionally removes all filter data from the<br>filter collection.<br>Removes a specific item from the tableview.<br>Saves the tableview to a file.<br>Saves the tableview to a stream.<br>Saves the tableview to a stream.<br>Saves the tableview to a string list.<br>Scrolls the tableview to a specific item based on<br>an item index.<br>Returns the selected item count.<br>Selects a specific item based on an item index.<br>Selects an array of item indexes.<br>Shows the detail control assigned to a specific<br>item. When the AltemIndex = -1 the DefaultItem<br>detail control is used, when it is assigned.<br>Shows more options on a specific item.<br>Sorts the items, with optional case sensitivity<br>and ascending / descending sort mode.<br>Starts edit mode in the tableview. |

| StopEditMode                            | Stops edit mode in the tableview.               |
|-----------------------------------------|-------------------------------------------------|
| StopFiltering                           | Stops filter mode in the tableview.             |
| StopReload                              | Stops the active reload operation.              |
| ToggleEditMode                          | Toggles the tableview edit mode or non-edit     |
|                                         | mode.                                           |
| UnCheckAllItems                         | Unchecks all items.                             |
| UpdateReloadProgress(AProgress: Single; | Updates the reload progress when the reload     |
| AAutoStopReload: Boolean = True)        | progress mode is set to tvrpmManual.            |
| XYToAccessoryItem(X, Y: Single)         | Returns an accessory item under a specific X    |
|                                         | and Y coordinate.                               |
| XYToltem(X, Y: Single)                  | Returns an item under a specific X and Y        |
|                                         | coordinate.                                     |
| XYToltemIndex(X, Y: Single)             | Returns an item index under a specific X and Y  |
|                                         | coordinate.                                     |
| XYToMoreOption(X, Y: Single)            | Returns a more option button under a specific X |
|                                         | and Y coordinate.                               |

**Events** 

| OnAfterApplyFilter            | Event called after a filter is applied.           |
|-------------------------------|---------------------------------------------------|
| OnAfterDrawItem               | Event called after an item is drawn.              |
| OnAfterDrawItemCheck          | Event called after an item checkbox is drawn.     |
| OnAfterDrawItemIcon           | Event called after an item icon is drawn.         |
| OnAfterDrawItemText           | Event called after an item text is drawn.         |
| OnBeforeApplyFilter           | Event called before a filter is applied.          |
| OnBeforeDrawItem              | Event called before an item is drawn.             |
| OnBeforeDrawItemCheck         | Event called before an item checkbox is drawn.    |
| OnBeforeDrawItemIcon          | Event called before an item icon is drawn.        |
| OnBeforeDrawItemText          | Event called before an item text is drawn.        |
| OnBeforeItemHideDetailControl | Event called before the detail control of an item |
|                               | is hidden.                                        |
| OnBeforeItemShowDetailControl | Event called before the detail control of an item |
|                               | is shown.                                         |
| OnCategoryClick               | Event called when a category is clicked.          |
| OnCategoryCompare             | Event called when the category collection is      |
|                               | sorted and categories are begin compared.         |
| OnDrawItemCustomAccessory     | Event called when a custom accessory needs to     |
|                               | be drawn.                                         |
| OnItemAccessoryClick          | Event called when an item accessory is clicked.   |
| OnItemAnchorClick             | Event called when an item anchor (HTML            |
|                               | formatted text) is clicked.                       |
| OnItemCheckChanged            | Event called when the item checkbox state         |
|                               | changes.                                          |
| OnItemClick                   | Event called when an item is clicked.             |
| OnItemCompare                 | Event called when the item collection is sorted   |
|                               | and items are being compared.                     |
| OnItemDblClick                | Event called when an item is double-clicked.      |
| OnItemHideDetailControl       | Event called when an item detail control is       |
|                               | hidden.                                           |
| OnItemMoreOptionClick         | Event called when an item more option button      |
|                               | is clicked.                                       |
| OnItemSelected                | Event called when an item is selected.            |
| OnItemShowDetailControl       | Event called when an item detail control is       |
|                               | shown.                                            |

| OnManualLookupCategory | Event called when a lookup category is clicked   |
|------------------------|--------------------------------------------------|
|                        | in the lookupbar, and the AutoLookup property    |
|                        | is set to False. Through this event you can      |
|                        | manually lookup a specific category.             |
| OnStartReload          | Event called when a reload operation is started. |
| OnStopReload           | Event called when a reload operation is          |
|                        | stopped.                                         |
| OnVScroll              | Event called when a vertical scroll operation    |
|                        | occurs.                                          |